Kansas Assessment Program

# Test Coordinator Training

#### September 17, 2024

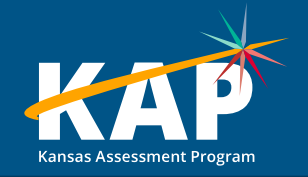

# **Agenda Topics**

- KAP Updates
  - Text to Speech (TTS) Changes for 2024-25
  - PNP and TTS Demo
- KELPA
  - KELPA Screener Reminders
- Kite<sup>®</sup> Technology updates
  - Documentation refresh
  - Instructional Mini Tests
- Dynamic Learning Maps<sup>®</sup> (DLM<sup>®</sup>) updates
  - ACT information

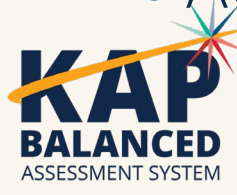

### Welcome KAP Test Coordinators!

#### Trainers for today's webinar:

#### ATS 🏓

Susan Martin Lisa Braun Katherine Kocen Mitch Montague Drew Jarrett ATLAS

Aletra Johnson

#### **KSDE**

Lee Jones (ACT) Cary Rogers (DLM) Chelsea Pelfrey Julie Ewing

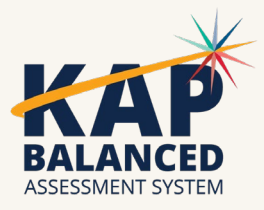

#### 2024-25 Test Coordinator Training Webinars

All webinars are conducted online via Zoom. A link to the webinar recordings, a PDF of the slide deck, and any additional resources can be found on the KAP website's <u>DTC Training page</u>.

| 2024-25 Webinar Dates      |                   |  |  |  |
|----------------------------|-------------------|--|--|--|
| <del>August 20, 2024</del> | January 21, 2025  |  |  |  |
| September 17, 2024         | February 18, 2025 |  |  |  |
| October 15, 2024           | March 11, 2025    |  |  |  |
| November 19, 2024          | April 15, 2025    |  |  |  |
| December 17, 2024          | May 20, 2025      |  |  |  |

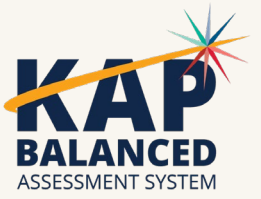

#### Reminders

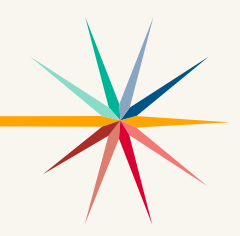

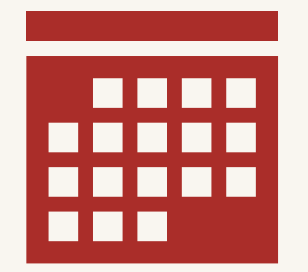

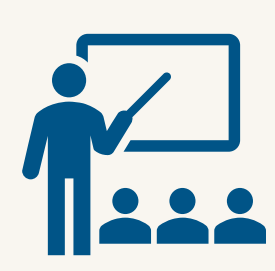

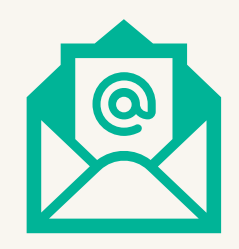

2024-25 Kansas Assessment Program Overview Calendar Are you a new DTC? Contact Chelsea Pelfrey at cpelfrey@ksde.org

**Kite Parent Portal** Emails must be added for the new school year

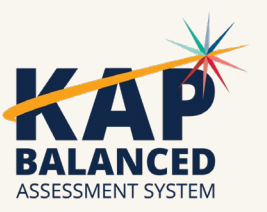

## **Security and Ethics Training**

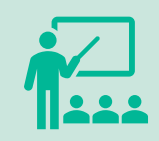

All District Test Coordinators must complete training Security and Ethics Training held by KSDE**, and train staff before testing.** 

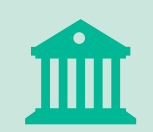

All "in-district" training must be completed by **January 7**, **2025**, for anyone administering a **KELPA** assessment.

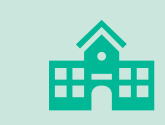

All "in-district" training must be completed by March 14, 2025, for anyone administering a KAP assessment in ELA, Math, and/or Science, plus cPass.

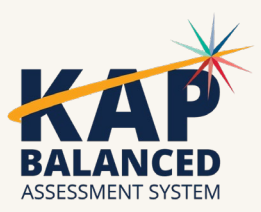

## **BTC/DTC Regional Trainings**

The following table shows the dates for all for BTC/DTC regional trainings scheduled for the 2024-25 school year. Training sessions will take place from 9:00 am – 2:00 pm. Click the link in the table below for more information and to register at a specific training location.

| Regional Training Date             | Location                        |  |  |
|------------------------------------|---------------------------------|--|--|
| September 16 (Monday)              | <u>Greenbush - Lawrence</u>     |  |  |
| September 26 (Thursday) - FULL     | ESSDACK - Hutchinson            |  |  |
| September 27 (Friday)              | <u>Smoky Hills - Salina</u>     |  |  |
| October 10 (Thursday)              | <u>Greenbush – Girard</u>       |  |  |
| October 18 (Friday)                | <u>Orion - Clearwater</u>       |  |  |
| November 13 (Wednesday)            | <u>SWPESC – Sublette</u>        |  |  |
| November 14 (Thursday)             | <u>NKESC - Oakley</u>           |  |  |
| MAKEUP DATE December 4 (Wednesday) | Bishop Learning Center - Topeka |  |  |
| MAKEUP DATE January 15 (Wednesday) | Bishop Learning Center - Topeka |  |  |

### **September Timeline**

| Date | Reminder                                                                                                    |  |  |
|------|----------------------------------------------------------------------------------------------------|--|--|
| 3    | Submit TASC records for Instructional Mini Tests and Interims.                                                                                                    |  |  |
| 3    | Instructional Mini Tests available for ELA, Math, and Science                                                                                                    |  |  |
| 9    | DLM Test administrators complete First Contact Surveys and enter PNPs. First Contact survey must be submitted prior to creating instructional plans.                                                                                                    |  |  |
| 9    | DLM Instruction and Assessment Planner opens. Teachers must enter instructional plans for ELA and Math for each student. Teachers provide instruction on the EE and assess when the student is ready. Blueprint coverage must be completed by December 20. |  |  |
| 9    | Order materials for PreACT 8/9. Deadline October 18.                                                                                                    |  |  |
| 30   | PreAct 8/9 opens for grade 9 students. Closes November 8.                                                                                                    |  |  |

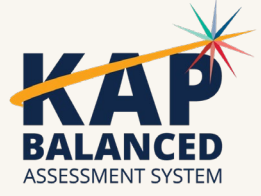

#### **October Timeline**

| Date | Reminder                                                             |  |  |
|------|----------------------------------------------------------------------|--|--|
| 2    | WorkKeys paper administration for Fall Window 1.                     |  |  |
| 2    | WorkKeys Online Testing for Fall Window 1 & 2 opens. Closes Nov. 12. |  |  |
| 2    | WorkKeys with accommodations Fall Window 1: Oct 2-4, 7-11, & 14.     |  |  |
| 14   | 14 Fall Interim Assessment window opens. Closes November 1.          |  |  |
| 15   | DTC/BTC Virtual Training Webinar at 1:00 pm.                         |  |  |

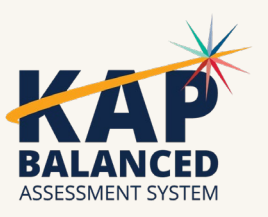

#### **KAP Updates**

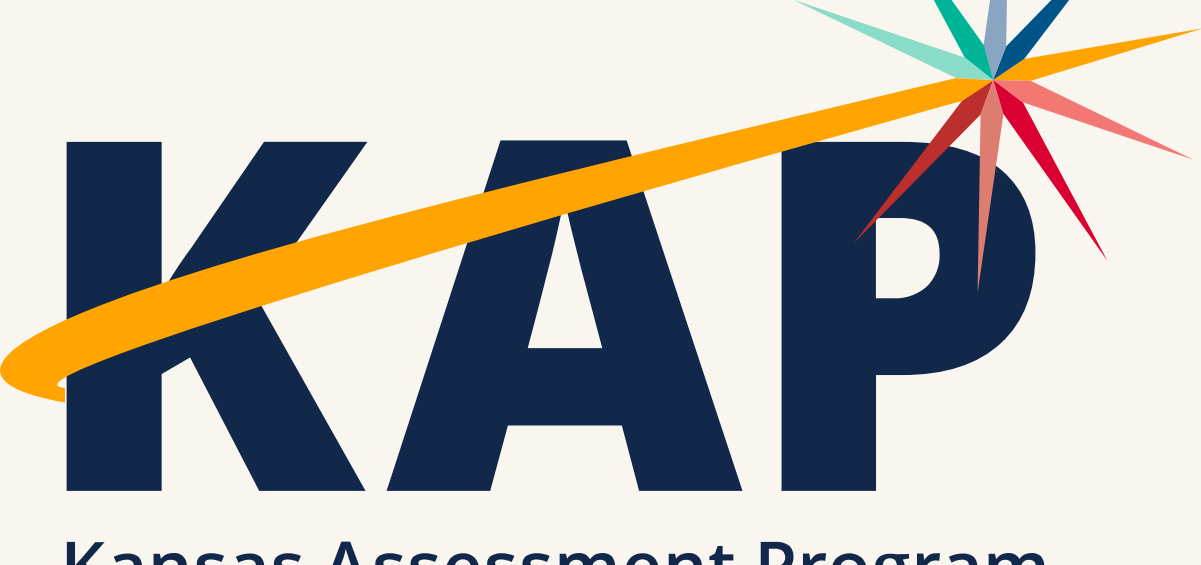

Kansas Assessment Program

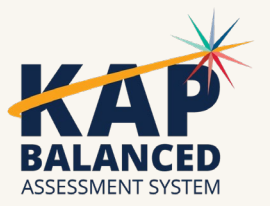

## Text to Speech Changes for 2024-25

#### Student Personal Needs Profile (PNP)

- All text to speech accommodations previously marked in Kite will be removed for the upcoming school year.
- New guidance for TTS.

#### TTS will be available for Science and Math for all students.

• This is now a universal feature.

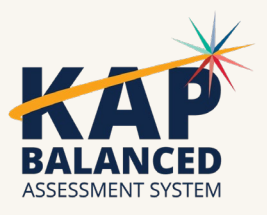

### **3-Tier Accessibility Framework**

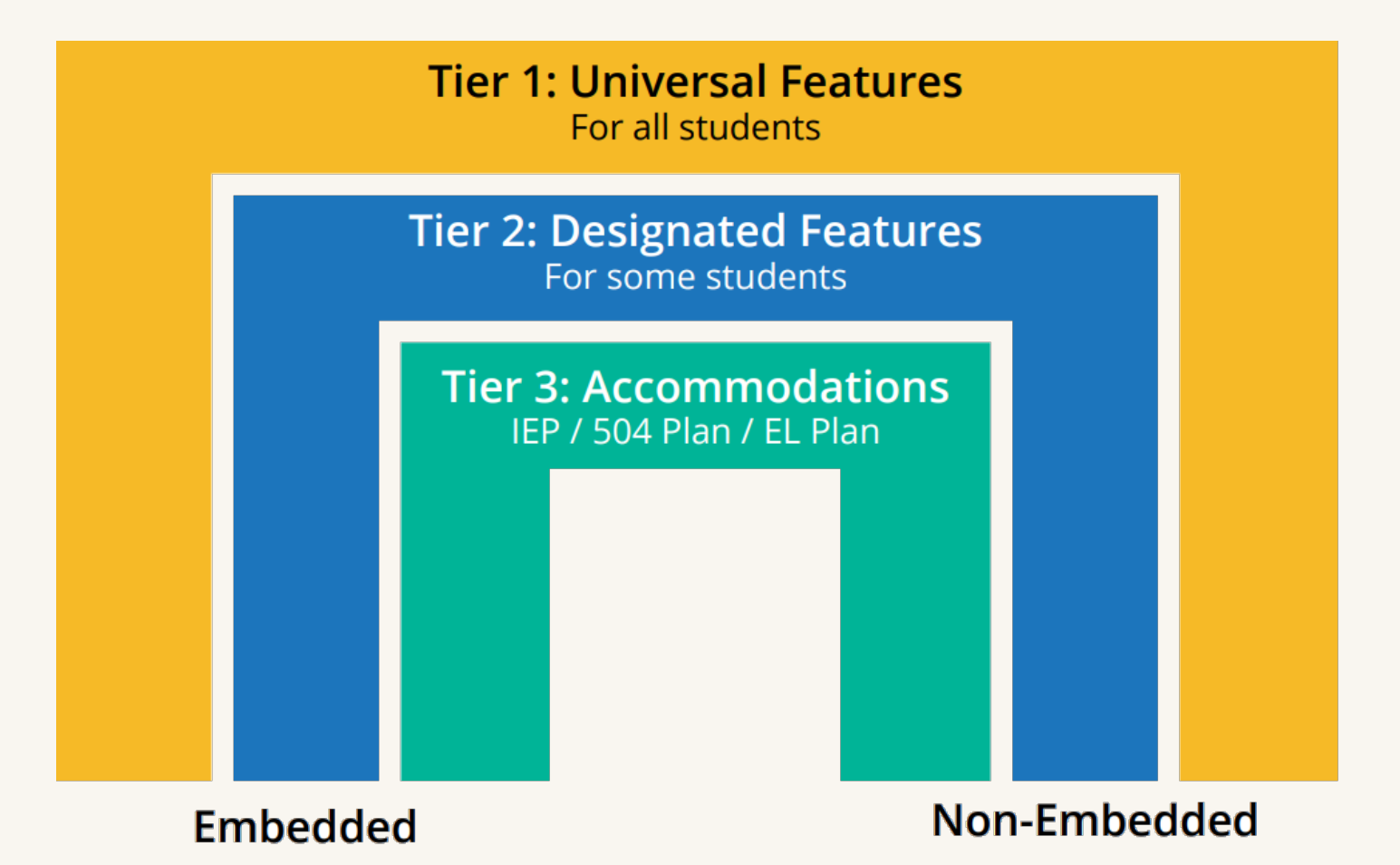

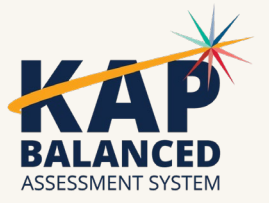

## What's Changing

**Universal Tier 1** All students will have access to TTS for math summative assessment.

Accommodation Tier 3 Students on an IEP, 504 plan, or ILP. Limit the grade levels from all grades to 6-8 and 10 for TTS ELA questions and responses.

#### Accommodation Tier 3

Approval required for TTS ELA passages and explanation of graphics. Includes all grade levels with IEP or 504.

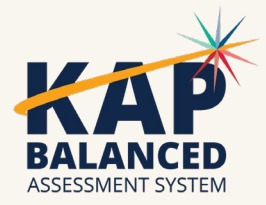

# Why Change?

- Our current text to speech guidelines do not align with our state mission/vision.
  - 3<sup>rd</sup>-5<sup>th</sup> grade focus on learning to read
  - Decoding standards in 3rd-5th grade
  - Every Child Can Read Act
- We want to provide the most appropriate accommodation needed and current guidelines automatically assign highest level accommodation according to disability and not need.

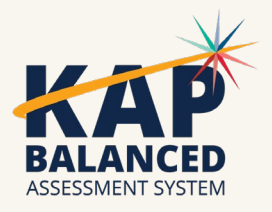

## TTS Research (NCEO)

What are the research findings on who should use this accommodation?

- Not all students benefit from TTS
- Policies should target the small number of students who may benefit from this accommodation.
- Students with print disabilities may see the most benefit
  - Reading-related learning disabilities
  - Visual impairments

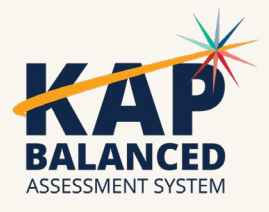

#### **TTS Resources**

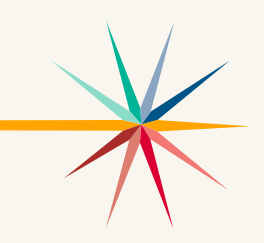

- Fact Sheet Text-to-Speech (TTS)
  - Available from the KSDE website and the KAP website
- <u>Text-to-Speech for Passages and Graphics Application</u> (ksde.org)

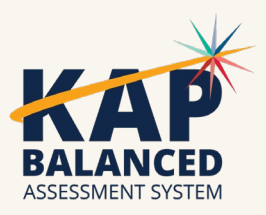

16

## **Text to Speech Options**

| Questions & Responses (ELA)                                                                                        | Passages & Graphics – [Requires KSDE approval]                                       |
|----------------------------------------------------------------------------------------------------|--------------------------------------------------------------------------------------|
| • For students in Grades 6-8 and 10.                                                                               | <ul> <li>For students with and IEP or 504 plan in all grades and subjects</li> </ul> |
| <ul> <li>Synthetic voice reads guestions and</li> </ul>                                                            |                                                                                      |
| responses only, NOT PASSAGES.                                                                                      | Synthetic voice reads detailed descriptions of visual elements                       |
| • Students must have an IEP, 504 plan, or ILP                                                                      |                                                                                      |
| that states they must have questions and responses read aloud.                                                     | Synthetic voice reads ELA passages                                                   |
|                                                                                                    | <ul> <li>Must be approved by KSDE</li> </ul>                                         |
| <ul> <li>This is for ELA only.</li> <li>Math and Science automatically include TTS on all test content.</li> </ul> | • Application due by January 31.                                                     |

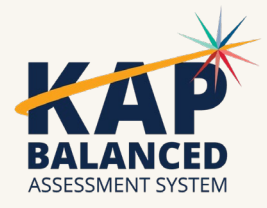

### **PNP Profile Demo**

- Manual PNP Changes
- Upload PNP with Excel spreadsheet
- On the PNP upload
  - Questions & Responses (ELA) = Text and Graphics
  - Passages and Graphics = Nonvisual

| Summary Accommodations Designated Sup | ports Universal F | eatures                              |         |
|---------------------------------------|-------------------|--------------------------------------|---------|
| Embedded                              |                   | Non-Embedded                         |         |
| (Included in the Kite Student Portal) |                   | (Outside of the Kite Student Portal) |         |
| Iool Name:                            | Status:           | Iool Name:                           | Status: |
| American Sign Language (ASL)          | On On             | ASL Interpreter                      | Off     |
| American Sign Language                |                   | Braille Form                         | Off     |
| Keyword Translation                   | Off               | Scribe                               | Off     |
| Single Switch                         | Off               | Specialized Calculator               |         |
| Text to Speech                        | On                |                                      |         |
| Questions & Responses (ELA)           |                   |                                      |         |
| Passages & Graphics                   |                   |                                      |         |
|                                       |                   |                                      |         |

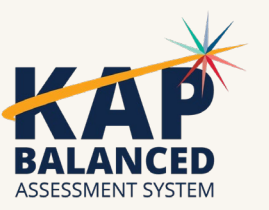

#### **TTS Demonstration in Kite**

Demo the difference between:
 Question and Responses
 Passages and Graphics

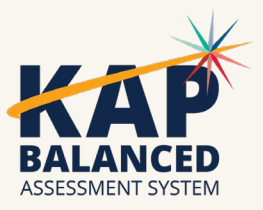

## TTS – Example Science Item

#### Universal Support

- "Using Figure 1, select the words that explain whether Habitat B was a success."
- "Habitat B is an example of a, Select from the following options, negative. Neutral. Positive. Human impact on bird diversity in the area because the data shows that the sanctuary, Select from the following options, decreases survival. Supports more species. Results in less predation. Helps new species evolve."

#### Passage and Graphic

- "Using Figure 1, select the words that explain whether Habitat B was a success."
- There are two drop-down menus to complete a sentence. Habitat B is an example of a, first drop-down menu with three options, the words, negative. Neutral. Positive. Human impact on bird diversity in the area because the data shows that the sanctuary, second drop-down menu with four options, the phrases, decreases survival. Supports more species. Results in less predation. Helps new species evolve."

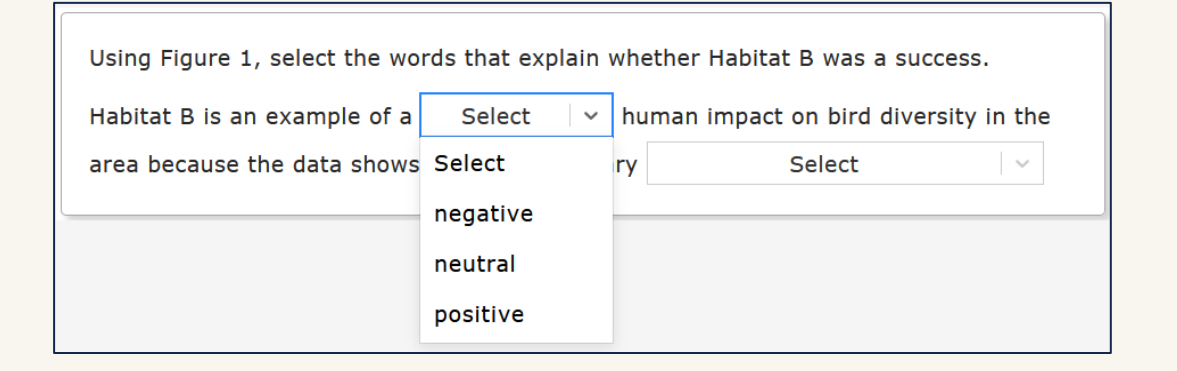

| Using Figure 1, select the words that explain whether Habitat B was a success.<br>Habitat B is an example of a Select v human impact on bird diversity in the |                            |  |  |  |
|----------------------------------------------------------------------------------------------------|----------------------------|--|--|--|
| area because the data shows that the sanctuary                                                                                                    | Select ~                   |  |  |  |
|                                                                                                    | Select                     |  |  |  |
|                                                                                                    | decreases survival.        |  |  |  |
|                                                                                                    | supports more species.     |  |  |  |
|                                                                                                    | results in less predation. |  |  |  |
|                                                                                                    | helps new species evolve.  |  |  |  |

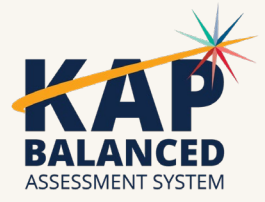

# **Questions?**

Please use the chat feature in Zoom to ask any relevant questions or clarifications.

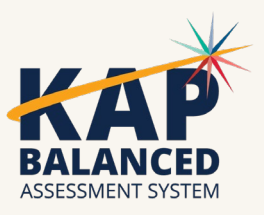

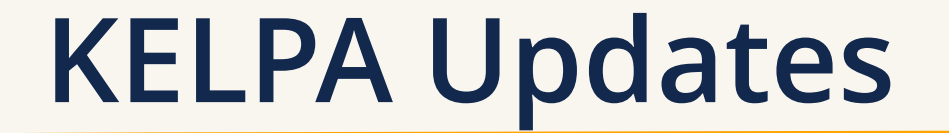

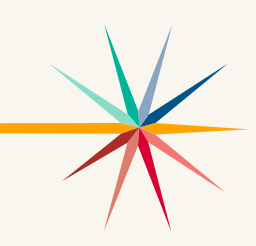

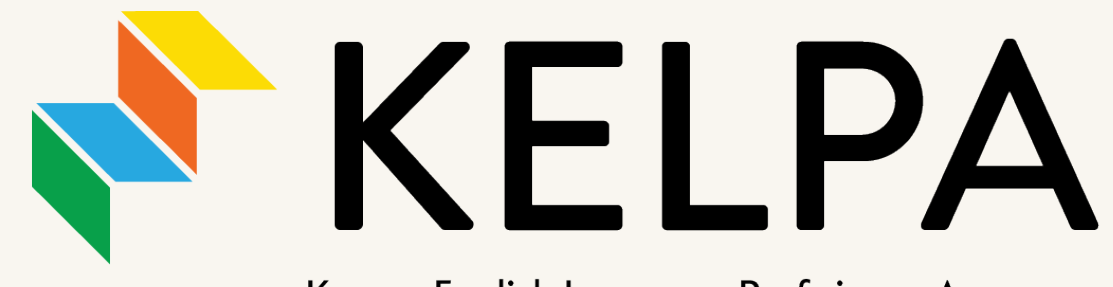

Kansas English Language Proficiency Assessment

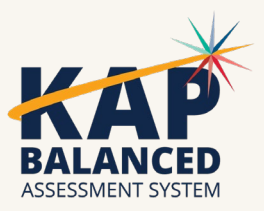

### **KELPA Screener Reminders**

#### • Reminders

- If a student completes session 3, they need to be scored, after the scoring has been completed the report is then auto-generated
- If a student only finishes session 1 or 2 and does not get session 3 assigned, they will have a report of 'Not Proficient' automatically assigned
- Reports are located in Reports > Screener
   Assessment

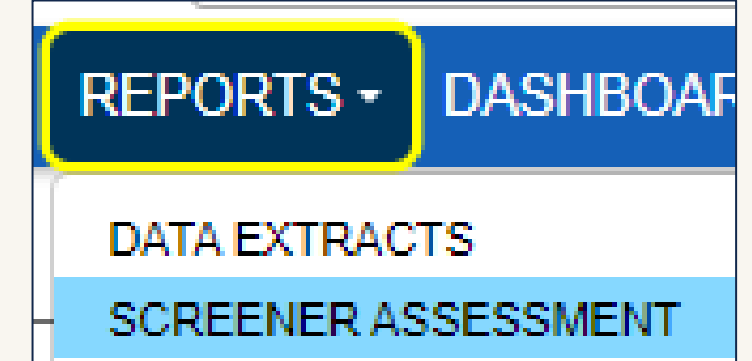

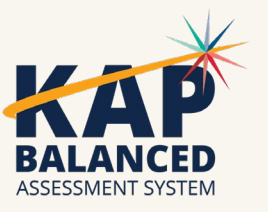

### **KELPA Screener Reminders**

- When to use "Reassign"
  - A student was originally assigned to Teacher A but needs to be assigned to Teacher B, before assessment is started.
  - Student was added to the incorrect grade/grade band and needs a new test assigned.
  - Student location change.
- How to
  - Screener Student Extract > Add "YES" to Reassign Screener Column J >> Upload

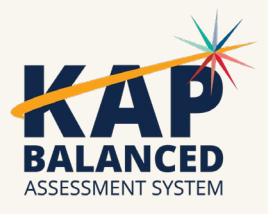

### **Kite Technology Updates**

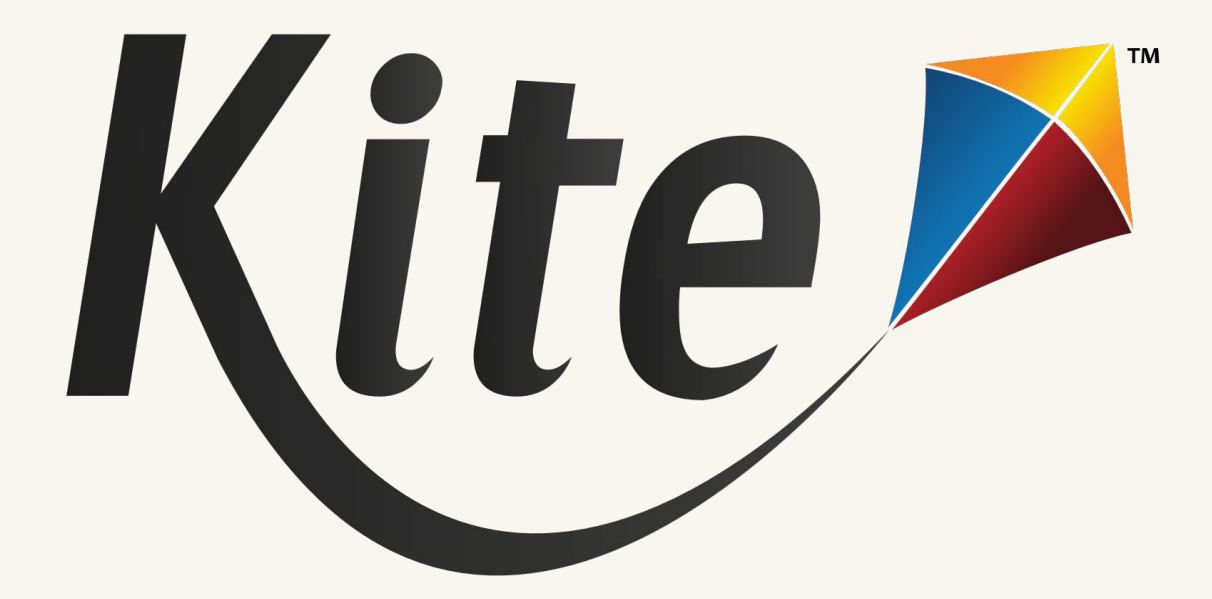

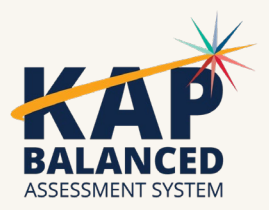

### **Student Portal Updates**

• 2024-25: Kite Student Portal version 11.0

- New Quit Passwords
  - o Device-Specific
  - o May Change During Year
  - o Contact the Kite Service Desk
- Accessible Windows Client

• Not posted – Contact the Kite Service Desk

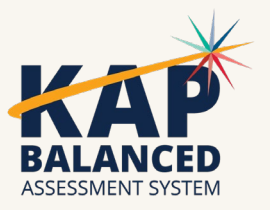

# **Technology Coordinator Webinars**

• Live Technology Coordinator Webinars

• Thursday, August 22nd - 2:00pm CT

• Tuesday, September 10th - 10:00 am CT

- o Wednesday, September 18th 9:00am CT
- Who should attend?

o District & School Technology Coordinators

• What will be shared?

• Where to find resources

o General troubleshooting

Android device support

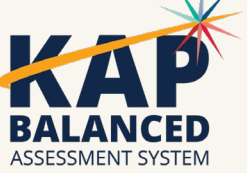

#### **Relevant Resources**

Assessments Overview Calendar (pdf) 🔎 KELPA Screener Manual (pdf) 🔎 Kite Accessibility Manual (pdf) 🔎 Kite Suite Whitelist Settings (pdf) 🔎 Kite Technology Coordinator Webinar 🔗

## **View Previous Year Score Reports**

DTC role can view previous year score reports multiple ways:

- Summative
  - Reports > General Assessment > Student (Individual) / Student (Bundled) / School Summary / District Summary > Select the needed report year
- Interim

Interim > View Results > Predictive Report > Student Reports / Student
 Bundled Reports / School / District reports > Select the needed report year

#### • Specific student

Reports > Student Report Archive > Enter Student Last Name or State
 Student Identifier.

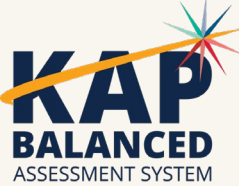

### **Documentation & Training – New Look!**

#### New Documentation!

- Available Now:
  - o Kite Practice Test Guide
  - Kite Accessibility Manual
  - KAP PNP Planning Tool
  - KELPA Screener Manual
- Updated Videos
  - Training tab on KAP website
  - Help Tab in EP

| Test Administration                                                       | Scoring and Reporting | Training |  |  |  |
|---------------------------------------------------------------------------|-----------------------|----------|--|--|--|
| Training Resources                                                        |                       |          |  |  |  |
| Resources marked with a star symbol 📌 are unique to the KELPA Assessment. |                       |          |  |  |  |
| KELPA Screener Training Slides (pptx) 🖻 ★                                 |                       |          |  |  |  |
| <u>KELPA Screener Training (video)</u> 🕞 ★ 🗸                              |                       |          |  |  |  |
| Standardized Assessment Best Practices for Test Questions                 |                       |          |  |  |  |
| DTC Virtual Training Webinars 🔗                                           |                       |          |  |  |  |

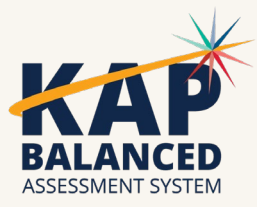

#### Interim Assessment

- When submitting a TASC Record, ensure all needed subjects are included
- Reminder there are ELA, Math and Science Interim assessments this year
  - Science Grades 5 and 8

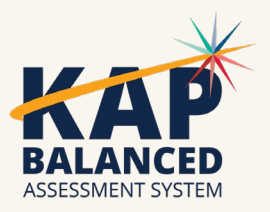

### **New! Instructional Mini Tests**

- The new Mini Tests have been enhanced to incorporate more Technology Enhanced (TE) items
- Added 63 new writing Mini Tests
  - Grades 3, 4, 6, 7, 8 and 10
- Additional Mini Tests will be added to EP every 2 3 weeks
- New reading Mini Test will have additional info
  - Lexile Level
  - Complexity

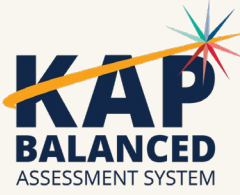

#### Balanced Assessment System: Instructional Mini Tests Video

- KAP Website Announcement
   <u>Instructional Mini Tests</u>
   <u>Accelerate Student Learning</u>
- Stay tuned for additional announcements and information about the KAP Balanced Assessment System!

#### Announcements

Instructional Mini Tests Accelerate Student Learning September 12, 2024

The KAP Balanced Assessment System is designed to support student learning by providing actionable information to educators. Check out the video below to learn how one...

#### Read more

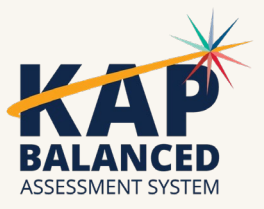

## New! Review a Test – Student Portal

- Review Mini Test in SP
- Students can view their answers, cannot make edits
- Some accommodations will continue to work (display enhancements)
- Tools and TTS not available

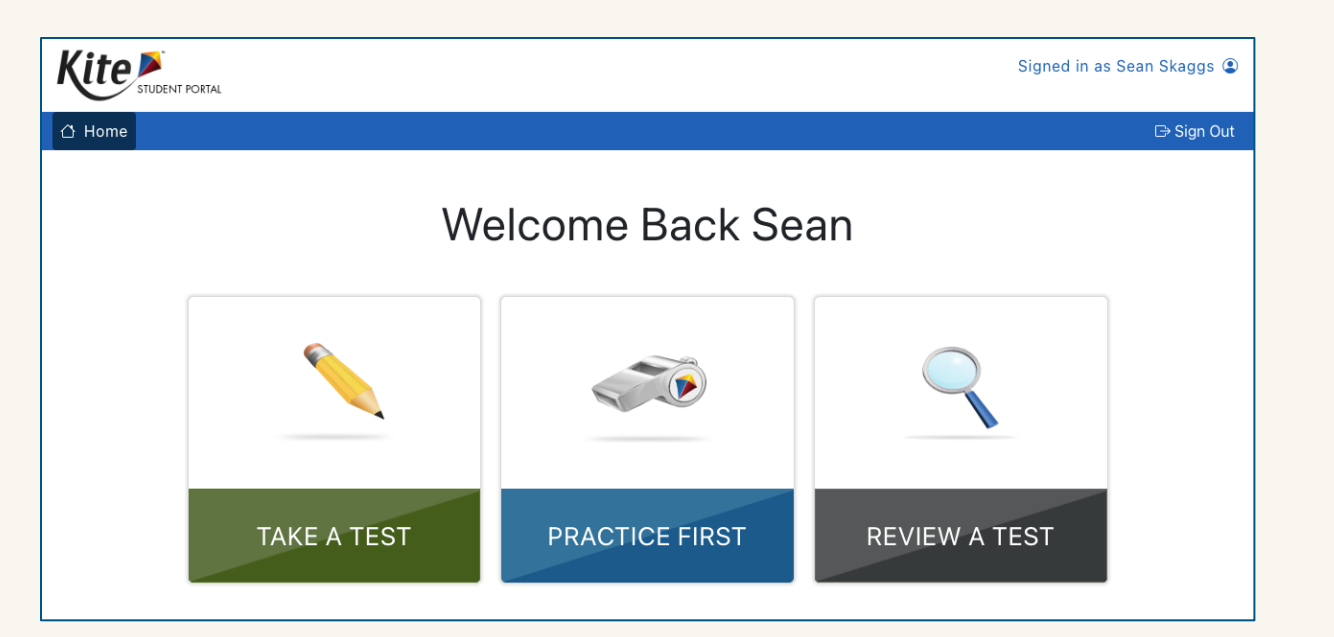

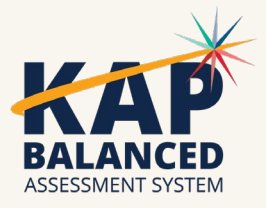

### **New! Feedback Report**

- PDF Report on how students performed on Instructional Minis
  - Displays the question and available responses, correct answer
  - Table shows how students performed
  - Rationale explains why the correct answer is correct
- Designed to be used alongside Review a Test in Student Portal

|             |                                         |                       |               | /                            |
|-------------|-----------------------------------------|-----------------------|---------------|------------------------------|
| Choose the  | Correct unit for each<br>Question - 2   | conversion            |               |                              |
| 5 millimete | Kate uses a half g<br>milk does she use | allon of milk ev<br>? | ery week. Hov | v many pints (pt) of         |
| LO meters   |                                         |                       |               |                              |
|             |                                         |                       |               |                              |
|             | 2 pt                                    |                       |               |                              |
|             | 6 pt                                    |                       |               |                              |
| Respo       | 0 8 pt                                  |                       |               |                              |
|             |                                         |                       |               |                              |
|             |                                         |                       |               |                              |
|             | Response Options                        | % Answered            | # Answered    | Rationale:                   |
|             | Opt1                                    | 0.00%                 | 0             | gallon = 4 pints.,Student    |
|             | Opt2                                    | 100.00%               | 1             | from pound to ounce, and     |
|             | Opt3                                    | 0.00%                 | 0             | pints.,Student converts 0.5  |
|             | Opt4                                    | 0.00%                 | 0             | the conversion for 1 gallon. |
|             | No Response                             | 0.00%                 | 0             |                              |
|             |                                         |                       |               |                              |
|             |                                         |                       |               |                              |

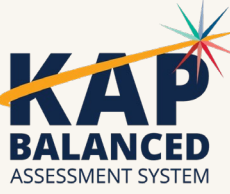

### **Science Instructional Mini Tests**

- New for the 2024-25 school year!
- Instructional Mini Tests for science available for grades 3-8 and high school
  - Aligned to the NGSS and to KSDE's suggested scope and sequence
  - Offer classroom teachers resources to build self-selected mini tests to gauge student learning
  - Help inform and refine classroom instruction
  - Help monitor student progress toward learning goals

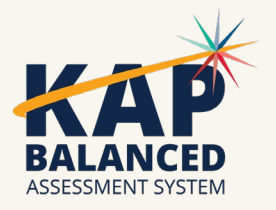

### What Is Included

- Each Block is a set of 5-8 assessment items, all aligned to the NGSS and centered on a science phenomenon that presents students a problem to investigate.
- Each Block incorporates multiple dimensions:
  - o disciplinary core ideas
  - o science and engineering practices
  - o cross-cutting concepts

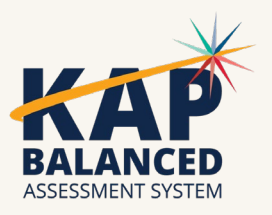

#### Next Kite Technology Update

#### • Demo!

- Interactive Reporting for Interim assessment
- New Interim assessment reports
  - Standards report

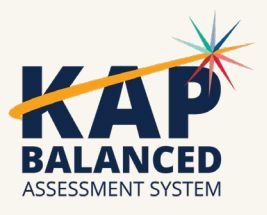

### Kite Service Desk Contact Info

#### Contact Methods

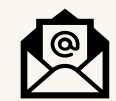

<u>kap-support@ku.edu</u>

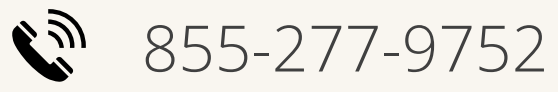

Live Chat in Educator Portal

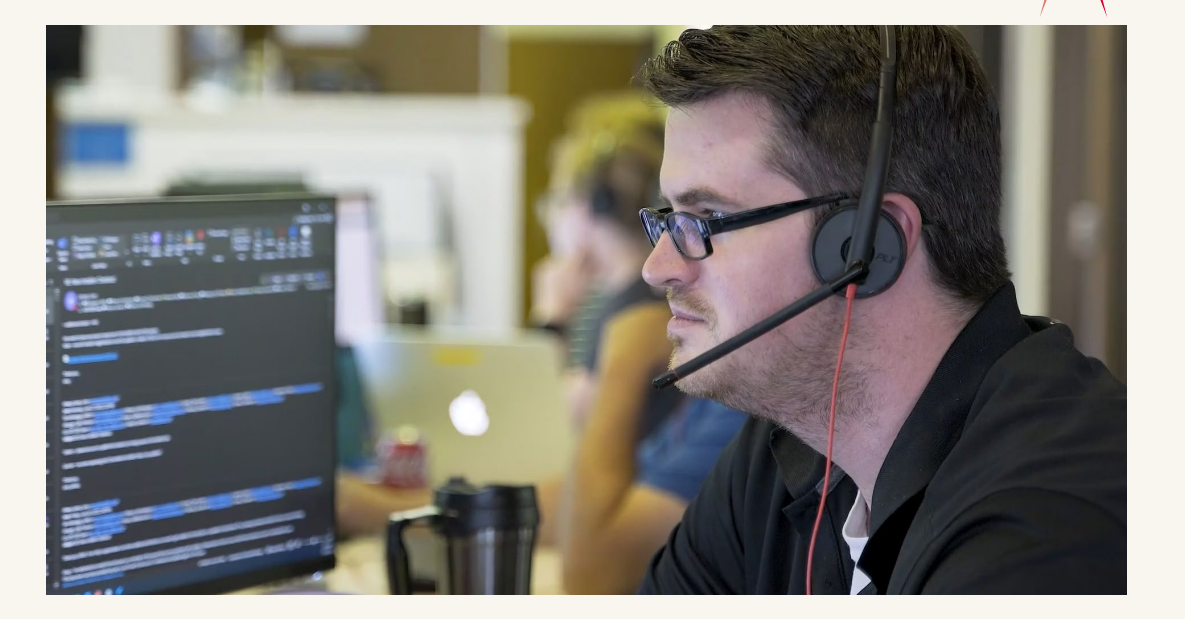

#### Hours of Operation

7:00 AM – 5:00 PM CT Monday – Friday

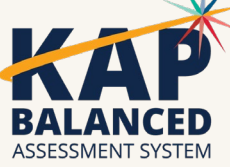

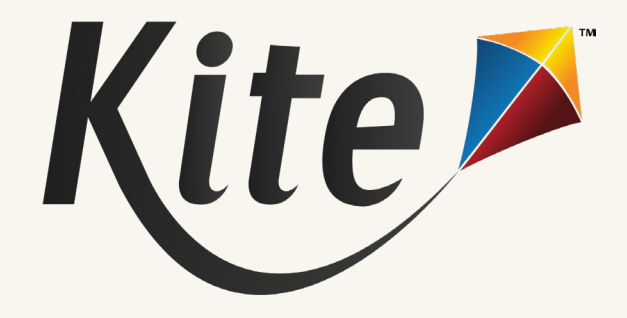

# **Questions?**

Please use the chat feature in Zoom to ask any relevant questions or clarifications.

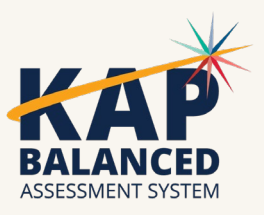

#### **DLM Updates**

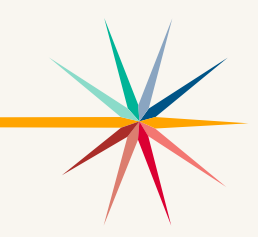

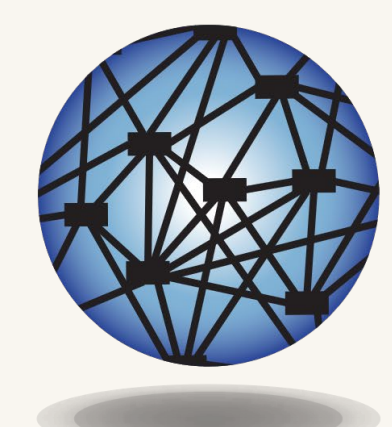

#### DYNAMC® Learning Maps

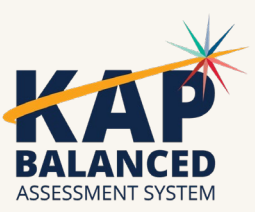

#### **DLM Dates**

| DLM Dates          | Date Open         | Date Closed       |
|--------------------|-------------------|-------------------|
| Required Training  | August 6, 2024    | April 25, 2025    |
| Fall Test Window   | September 9, 2024 | December 20, 2024 |
| Spring Test Window | February 3, 2025  | April 25, 2025    |

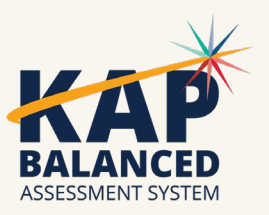

#### **Test Coordinator Checklist**

Educator Portal

Print year-end reports for DLM students- provide copy for

teacher and parents

ASSESSMENT SYSTEM

| Aug | ust-September 8, 2024                                                                                                    |                                                                                                    | Sep                   | otember 9 – December 20, 2024                                                                                                    |                                                                |  |  |
|-----|----------------------------------------------------------------------------------------------------|----------------------------------------------------------------------------------------------------|-----------------------|----------------------------------------------------------------------------------------------------|----------------------------------------------------------------|--|--|
| 1   | Task                                                                                                    | Resource                                                                                                    | 1                     | Task                                                                                                    | Resource                                                       |  |  |
|     | Sign up for DLM test updates                                                                                                    | Subscribe to DLM Test Updates                                                                                                    |                       | Manage student moves as needed                                                                                                    | Data Management Manual (pdf) page 113 of manual                |  |  |
|     | Sign up for KAA listserv                                                                                                    | To sign up, send this information:<br>Subject line: KAA Listserv<br>Body of message: Email address, First Name, Last Name,                                                                                                 |                       | Manage data verification and revisions (changes to user, enrollment, and roster data) promptly                                                                                                    | Data Manogement Manual (pdf)                                   |  |  |
|     |                                                                                                    | USD Number, USD Name Send to this address: crogers@ksde.org                                                                                                    |                       | Monitor blueprint completion using the data extract: DLM<br>instructionally embedded monitoring. All students rostered to the<br>subject should be at 1001                                         | Educator Portal                                                |  |  |
|     | Data Management Manual                                                                                                    | Assessment Coorainator Manual for Instructionally Embedded<br>Model (pdf)                                                                                                    | Feb                   | pruary 3 – April 25, 2025                                                                                                    |                                                                |  |  |
| -   | Become familiar with District Staff Training                                                                                                    | Data Management Manual (pdf)<br>Dynamic Learning Maps Website                                                                                                    | 1                     | Task                                                                                                    | Resource                                                       |  |  |
|     | Resources                                                                                                    |                                                                                                    |                       | Manage student moves as needed                                                                                                    | Data Management Manual (pdf)) page 113 of manual               |  |  |
|     | Log into Educator Portal and complete security<br>agreement                                                                                                    | Educator Portal<br>Educator Portal Manual                                                                                                    | -                     | Manage data verification and revisions (changes to user,                                                                                                    | Data Management Manual (pdf)                                   |  |  |
|     | Notify KSDE (Julie Ewing) about new or changed buildings in the<br>district.                                                                                                    | jewing@ksde.org                                                                                                    | _                     | Monitor blueprint completion using the data extract: DLM                                                                                                    | Educator Portal                                                |  |  |
|     | Obtain list of teachers administering the DLM this year                                                                                                    |                                                                                                    |                       | instructionally embedded monitoring. All students rostered to the<br>subject should be at 100)                                                                                                    | ne                                                             |  |  |
|     | Make sure DLM teachers are entered into Educator Portal and<br>have access to the DLM assessment with the role of teacher.<br>Teachers can't complete the required training that opens on Aug.<br>6 <sup>th</sup> until they have been listed as a teacher for DLM. | Educator Portal<br>Data Management Manual (pdf)<br>Educator identifier will be needed for each teacher                                                                                                    |                       | By April 25, enter Special Circumstance Codes (1 SC code entered per subject). Teachers will need to assign 1 testlet per subject (ELA and math) to the student before the SC code can be entered. | Educator Portal<br>Special Circumstance Codes for Kansas (pdf) |  |  |
|     | Deactivate accounts for users who are no longer active in the<br>district for DLM                                                                                                    | Data Management Manual (pdf)                                                                                                    |                       |                                                                                                    |                                                                |  |  |
|     | Request list of students, grade, and subjects that will be taking<br>the DLM this year. If a student tested "at target" or "advanced" in<br>ELA and math, the team needs to determine if the DLM is still the<br>most appropriate assessment for the student.       | This is an IEP team decision. IEP teams need to review<br>eligibility for the DLM annually. Make sure teams have<br>made decisions about 3 <sup>rd</sup> graders in the fall so that both<br>test window are administered. |                       |                                                                                                    |                                                                |  |  |
|     | Use instructions in Data Management Manual and templates to<br>prepare user, enrollment, and roster files.                                                                                                    | Data Management Manual (pdf)<br>Add a Student Record Manually (PDF)<br>DLM-Upload Enrollment Template (PDF)<br>Creating a Roster Manually (PDF)                                                                            | DI M Test Coordinator |                                                                                                    | rdinator Checklis                                              |  |  |
|     | By Aug. 26, upload enrollment file template or enroll students using the user interface                                                                                                    | Educator Portal<br>Data Management Manual (pdf)                                                                                                    |                       |                                                                                                    |                                                                |  |  |
|     | By Aug. 26, upload roster files template or add rosters using the<br>user interface (link students to teacher for each subject area they<br>will be tested in)                                                                                                    | For HS students only roster them in the grades and<br>subjects that are testing. 10 <sup>th</sup> ELA/Math 11 <sup>th</sup> Science<br>Data Management Manual (pdf)                                                        |                       |                                                                                                    |                                                                |  |  |
|     | Notify the educators when data uploads are completed.                                                                                                    |                                                                                                    |                       |                                                                                                    |                                                                |  |  |
|     | Verify data for accuracy with educators                                                                                                    |                                                                                                    |                       |                                                                                                    |                                                                |  |  |

(pdf)

# **Required Training**

#### **New Test Administrators**

- Four modules (four post-tests) 3 hours
  - o Video
  - PDF PPT slides and transcript (optional)
  - Key points guide (optional)
  - Process activity (optional)
  - o Post-test
  - Helpful reminders (optional)
- Optional videos Score Report, First Contact Survey, and DLM instructionally Embedded Assessments
- Facilitated and self-directed options

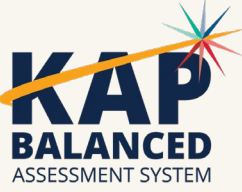

#### **Returning Test Admins**

- One module 1 hour
  - o Video
  - PDF PPT slides and transcript (optional)
  - Four-part post-test
  - Helpful reminders (optional)
- Optional videos Score Report and First Contact Survey
- Self-directed option only

## **Required Training**

• Required training is accessed via Educator Portal (single login)

- Refer to the <u>Guide to Required Training</u> on the DLM website.
- Must pass quizzes with 80% accuracy.
- Make sure to click the link that says 2024-25 DLM Test Administrator Certificate for your completion to be documented successfully.
  - That link will only appear if all required quizzes are completed with a passing grade.

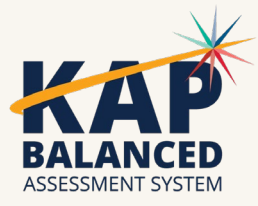

#### **Training Status Extract: Complete Date**

 'RTComplete\_Date' column displays the date each user completed required test administrator training

| К             | L                  | М          | N               |
|---------------|--------------------|------------|-----------------|
| Role          | User_Training_Type | RTComplete | RTComplete_Date |
| Teacher       | New                | No         |                 |
| Teacher       | New                | No         |                 |
| Teacher       | New                | No         |                 |
| Teacher       | Returning          | Yes        | 8/28/2023       |
| Teacher       | New                | No         |                 |
| Teacher       | New                | No         |                 |
| Teacher       | New                | No         |                 |
| District User | New                | No         |                 |
| District User | New                | No         |                 |
| District Test | New                | No         |                 |
| District Test | New                | No         |                 |
| Teacher; Bui  | Returning          | Yes        | 2/14/2024       |
| District User | New                | No         |                 |
| District Test | Returning          | No         |                 |
| Teacher; Bui  | New                | No         |                 |
| Teacher; Bui  | New                | No         |                 |
| Teacher; Buil | New                | No         |                 |
| District Test | New                | No         |                 |
| District Supe | New                | No         |                 |
| Teacher; Buil | Returning          | Yes        | 1/19/2024       |
| Teacher; Buil | New                | No         |                 |
| Teacher; Bui  | New                | No         |                 |
| Teacher       | New                | No         |                 |
| Teacher       | Returning          | Yes        | 3/22/2024       |
| Teacher       | New                | Yes        | 3/18/2024       |
| Teacher       | New                | No         |                 |

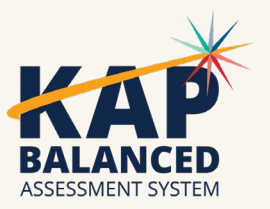

### **Required Training Updates for 2024-25**

- Improved accessibility (Aptos font)
- Simpler slide content
- New QR codes for DLM website, Kite page of the DLM website, and resource videos
- More emphasis on
  - o Use of Testlet Information Pages (TIPs)
  - Use of instructional and assessment resources (including PD)
  - Not rushing test administration sessions

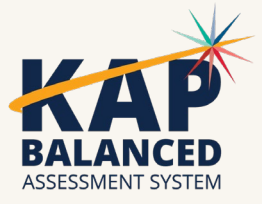

## 2024-25 DLM Training for District Roles

#### • Same

- Optional, self-directed, posted to each state's page of the DLM website
- o Separate lessons by role
  - Data managers
  - Assessment coordinators
  - Technology coordinators
  - District and building administrators
- Additional lessons for DLM terminology and what's new

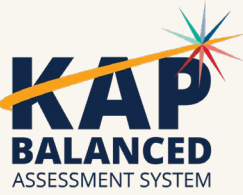

#### • Different

• What's new lesson revised to highlight some of the new technology enhancements

#### Show Students Not Rostered to a Subject

- New checkbox in UI when creating or editing a roster
   *Only show students who are NOT rostered* to this subject'
- When selected, Students grid will only show students who are not already rostered to the subject
- Also available when editing a roster

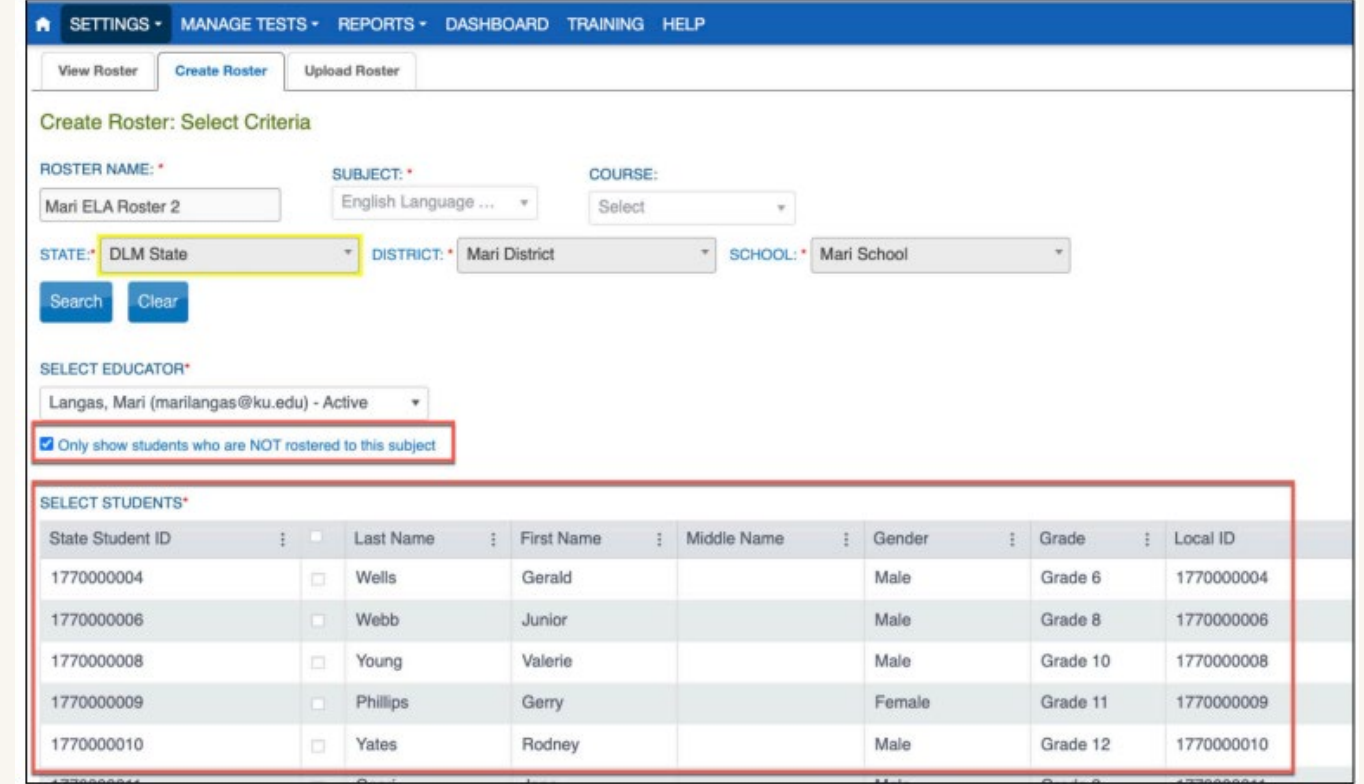

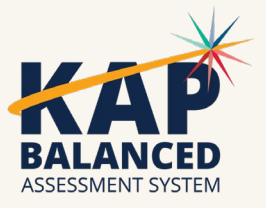

#### Edit Accountability District and School via UI

|                                                                                                    | Edit Student Record -         | Ryan Perry                | × |
|----------------------------------------------------------------------------------------------------|-------------------------------|---------------------------|---|
| ID - Intellectual Disability × *                                                                                                    | DLM-Dynamic Learning Maps×    | Select                    |   |
| ESOL PARTICIPATION:*                                                                                                    | ESOL ENTRY DATE:              | USA ENTRY DATE:           |   |
| 4 - Monitored ESOL Student × *                                                                                                    | month/day/year                | month/day/year            |   |
| School Enrollment for Year 2024                                                                                                    |                               |                           |   |
| DISTRICT:                                                                                                    | SCHOOL:                       | GRADE :*                  |   |
| D177131 - Mari District A                                                                                                    | 177131001 - Mari School 1     | Grade 5 × *               |   |
| ACCOUNTABILITY DISTRICT:                                                                                                    | ACCOUNTABILITY SCHOOL:        | LOCAL STUDENT IDENTIFIER: | I |
| Contraction of the second second se | 177132001 - Mari School 4 * * | 177000003                 |   |
| D177132 - Mari District B × *                                                                                                    |                               | 177000005                 |   |
| D177132 - Mari District B × *                                                                                                    | DISTRICT ENTRY DATE:          | SCHOOL ENTRY DATE:*       |   |

Save

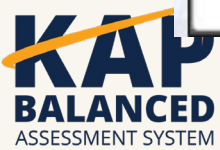

#### **New Upload Template Documents**

- Ensure you are using the newest Upload Templates for enrolling and rostering students.
- These can be downloaded from Educator Portal.
  - Hover over the question mark symbol highlighted below to access the file

| SETTINGS ▼ MANAGE TESTS ▼ REPORTS ▼ DASHBOARD TRAINING HELP                                                      |              |             |                   |              |                   |            |      |  |  |
|----------------------------------------------------------------------------------------------------|--------------|-------------|-------------------|--------------|-------------------|------------|------|--|--|
| View Students                                                                                                    | Find Student | Add Student | Transfer Students | Exit Student | Upload Enrollment | Upload TEC |      |  |  |
| Upload Enrollment: Select Criteria                                                                               |              |             |                   |              |                   |            |      |  |  |
| Note: Files that contain blank lines or empty records will result in incomplete processing of the uploaded file. |              |             |                   |              |                   |            |      |  |  |
| File: ⑦*                                                                                                    |              |             |                   |              |                   |            |      |  |  |
| Select File                                                                                                    | •            |             |                   |              |                   | Up         | load |  |  |

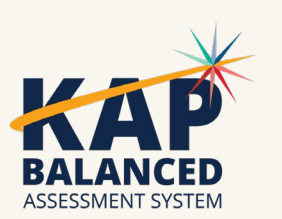

#### Fall Window: September 9 – December 20

#### **Essential Elements for ELA and Mathematics**

- are selected in the Instruction and Assessment Planner
- are required to be assessed
- have blueprint requirements
- contribute to a student's final, endof-year Individual Student Score Report

#### **Essential Elements for Science**

- are selected in the Instruction and Assessment Planner
- are <u>not required</u> to be assessed
- do <u>not</u> have blueprint requirements
- do <u>not</u> contribute to the student's final, end-of-year Individual Student Score Report

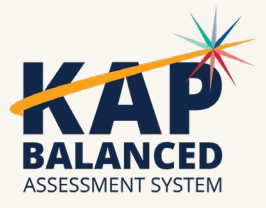

### **DLM Webinars**

\*\*Content is subject to change at any time due to current events\*\*

- August 22 What do I need to do to get ready for the fall test window? <u>Webinar Registration</u>
- September 4 How do I write instructional plans? Webinar Registration
- October 10 DLM resources How do I prepare my students for the DLM? Webinar Registration
- December 5 DLM fall test window wrap-up What needs to be finished by Dec 20? Webinar Registration
- February 6 DLM spring window <u>Webinar Registration</u>
- April 10 DLM wrap-up What needs to be finished by April 25th? Webinar Registration

#### Join Zoom Meeting

Meeting ID: 897 7927 3623 Passcode: 947213 One tap mobile: +13462487799

Register for entire 2024-25 Webinar Series

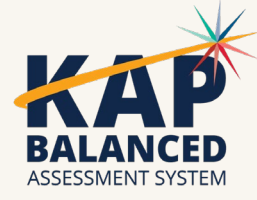

# **Questions?**

Please use the chat feature in Zoom to ask any relevant questions or clarifications.

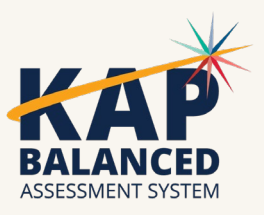

#### **ACT Information**

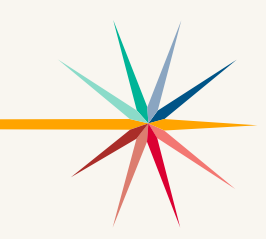

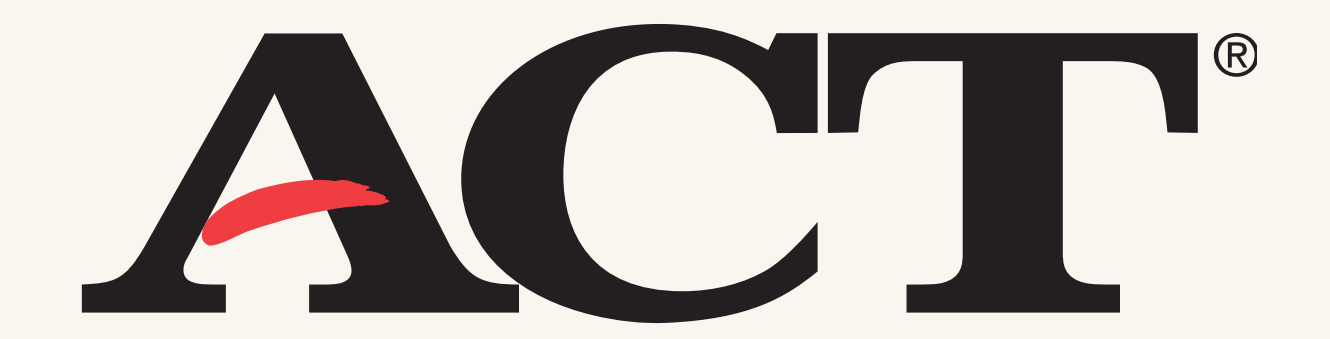

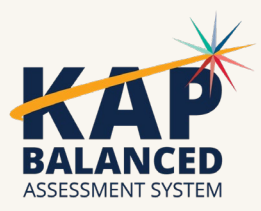

# Fall WorkKeys

- Paper Test Window 1 is October 2.
- Paper Test Window 2 is October 30.
  - You can order additional materials needed for Test Window 2: October 2-18.
  - You can also enroll additional students during that time.
- Validus login and realm information was sent to all building test coordinators on September 4. The information is needed to access WorkKeys Online reporting.
- If you are testing online, you can now enroll students and set up test sessions between now and November 12.
- Testing can be completed any time from October 2-November

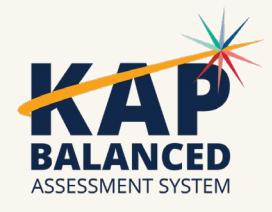

### PreACT 8/9

- Ordering window for PreACT 8/9 for your grade 9 students now open
  - Window closes October 18.
- Please follow carefully the instructions for ordering provided on the Kansas ACT website. Pay particular attention to select Kansas PreACT 8/9 2024-Grade 9 only from the Choose Program drop-down menu.
- There is no requirement to enroll students for PreACT 8/9.
- You may test any time from September 30 November 8.
- Return your answer documents promptly after completing testing to ensure that they are scored.

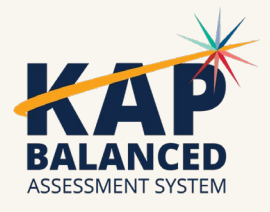

# Spring ACT

- The Test Accessibility and Accommodations System (TAA) opened September 16
  - Begin submitting requests for accommodations for the ACT now.
- The final deadline for submitting TAA requests is January 10.
  - It is suggested that you submit these early since it can take 5-10 business days to get a response.
- Accommodations training webinar September 24.
  - <u>Register here</u>
- Watch for the Schedule of Events for Spring 2025 ACT to be posted soon on the Kansas ACT website.

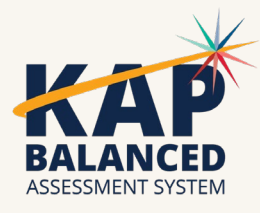

# **Questions?**

Please use the chat feature in Zoom to ask any relevant questions or clarifications.

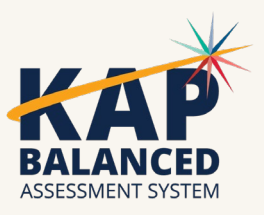

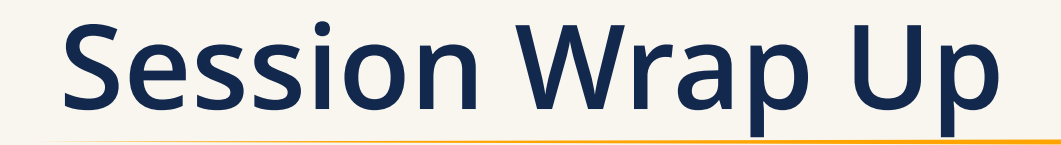

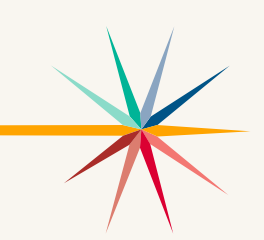

A PDF of the slides and a recording of this webinar will be posted on <u>DTC Virtual Training page</u> each Friday following the webinar.

Next Webinar: October 15

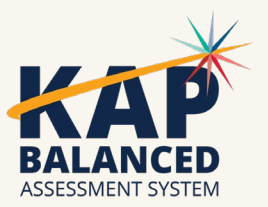

### **Contact Information**

• Kite Service Desk

⊗ (855) 277-9752
 ≥ <u>kap-support@ku.edu</u>

• DLM Service Desk

⊗ (855) 277-9751
 ✓ <u>dlm-support@ku.edu</u>

• KAP Assessments

Chelsea Pelfrey ⊗ (785) 296-0040 ⊠ cpelfrey<u>@ksde.org</u>

#### • DLM

Cary Rogers ⊗ (785) 296-0916 ⊠ crogers@ksde.org • ACT

Lee Jones ⊗ (785) 296-7922 ⊠ <u>ljones@ksde.org</u>

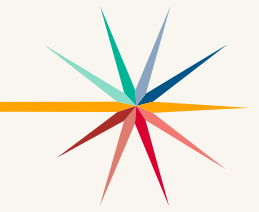

The Kansas State Department of Education does not discriminate on the basis of race, color, national origin, sex, disability or age in its programs and activities and provides equal access to the Boy Scouts and other designated youth groups. The following person has been designated to handle inquiries regarding the nondiscrimination policies: KSDE General Counsel, Office of General Counsel, KSDE, Landon State Office Building, 900 S.W. Jackson, Suite 102, Topeka, KS 66612, (785) 296-3201.

#### KAP DTC Webinar Chat Transcript

Question: 3rd-5th should NOT get any added audio in their PNP unless they are completing the TTS application that requires KSDE approval??

Answer: That is correct.

Question: Would it be possible to have TTS available for grades 3-5 on items assessing comprehension, and remove the TTS for items assessing decoding? I understand this would likely not be possible this year.

Answer: We are not implementing TTS at that level of granularity at this time.

Question: What happens if one chooses TTS for a grade 3-5 student? Is it automatically disabled? Will there be a pop-up message that it is out of grade range?

Answer: Currently, TTS will not disable for grade 3-5 students or popup for a grade range. We are currently investigating options to make clear limits according to KSDE policy.

Question: Will there still be a non-visual choice or will that be text & graphics in the PNP?

Answer: Non-Visual is now called "Passages and Graphics". The functionality and requirements from KSDE are still the same.

Question: When "ILP" is referenced, does that only refer to an ESOL ILP Plan? SIT/GEI Plans no longer would qualify for any of the Text to Speech accommodations?

Answer: That is correct.

Follow Up: This is a concern as scores may not be reflective of language comprehension skills and the cognitive load for those students who are struggling readers. We just want to be able to offer a clean explanation as to why this change.

Question: What are "Quit Passwords"? Does each specific teacher need to contact you each time to get the new password?

Answer: Sometimes if device has Student Portal open and either loses power or other situations where the app is not closed properly users may get a red screen asking for a quit password to quit the app. We do require that a user contacting has an Educator Portal account and that if it is written down/documented that it is kept in a secure (locked) location such as a desk or file cabinet. So, if a teacher uses only iPads, they can call to get the iPad quit password, save it and then be able to get it without calling. That said, we could update passwords during the year so contacting each time is suggested.

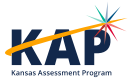